## 特集 MyLibraryを使ってみよう

図書館情報システムが更新され、新しくなった蔵書検索 OPAC は、みなさんも使い慣れてきたことと思 いますが、OPAC 画面の上にある「My Library ログイン」をクリックしてみたことはありますか? My Library は、図書館のサービスをインターネットから利用できる個人専用ページです。

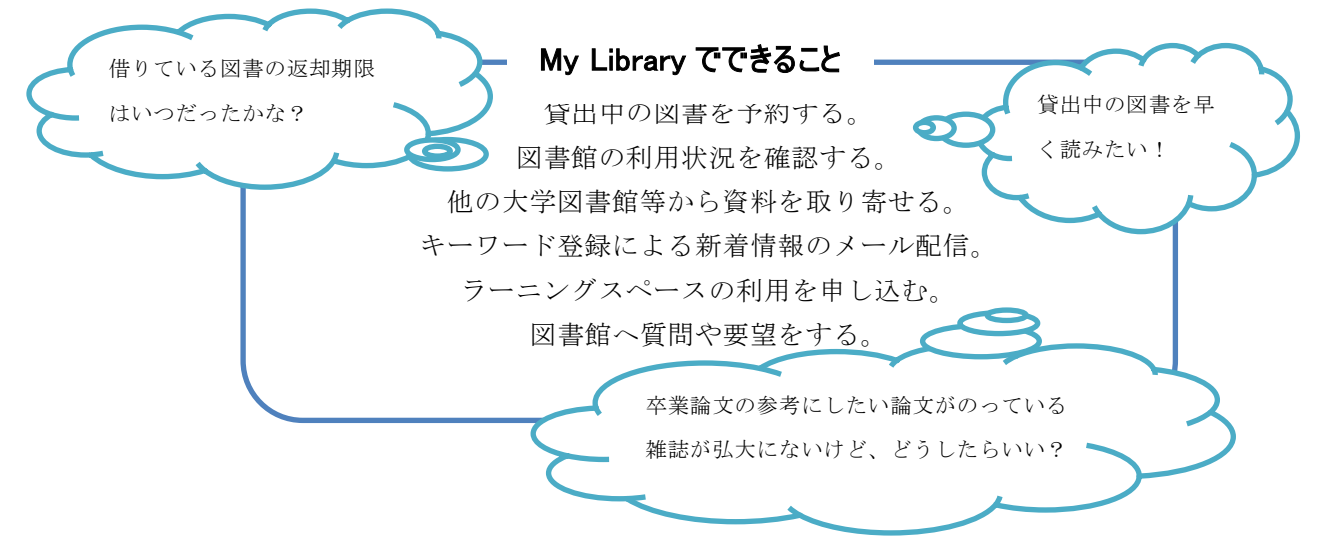

## ログイン方法

附属図書館ホームページまたは蔵書検索 OPAC からアクセスしてください。

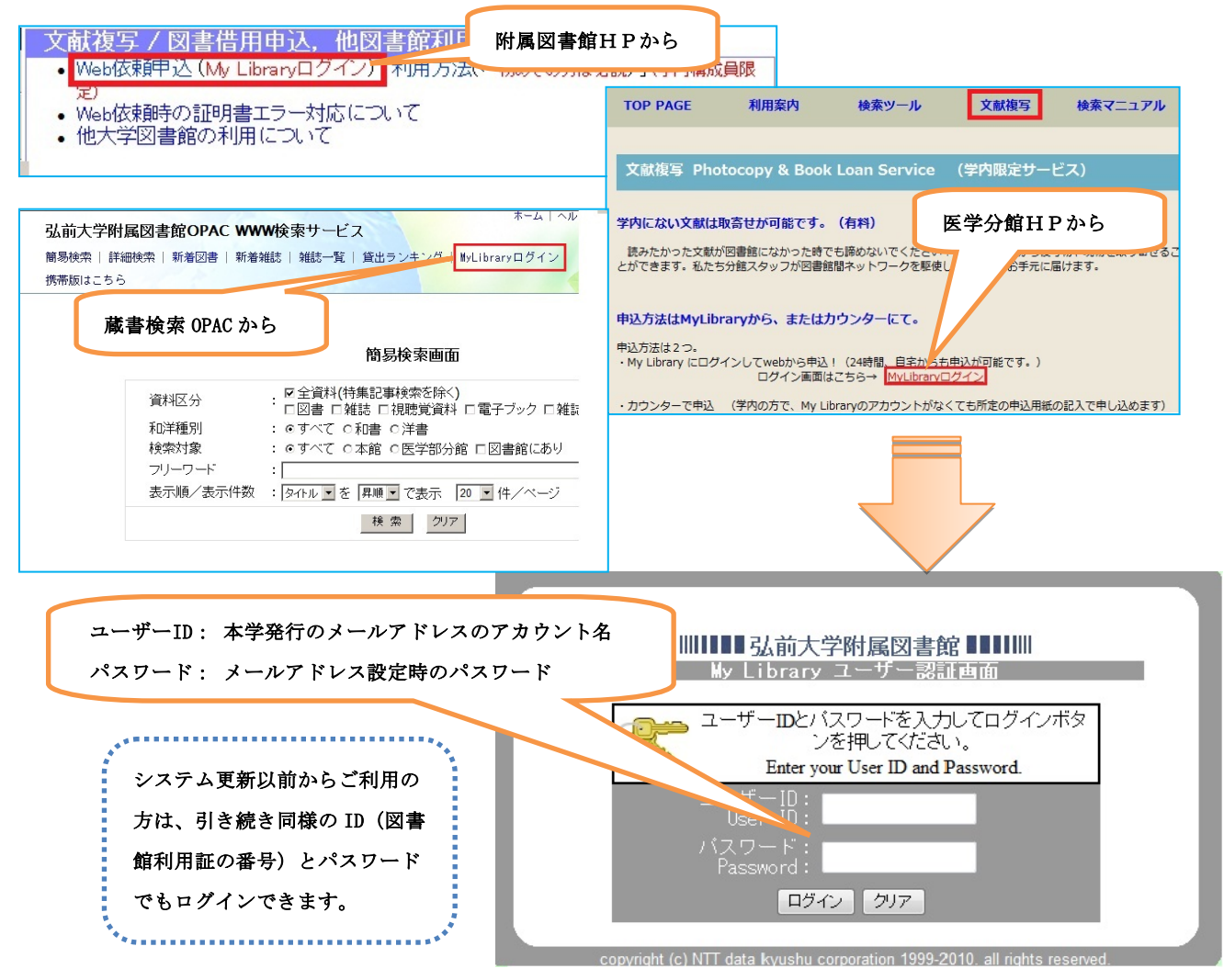

## My Library トップ画面

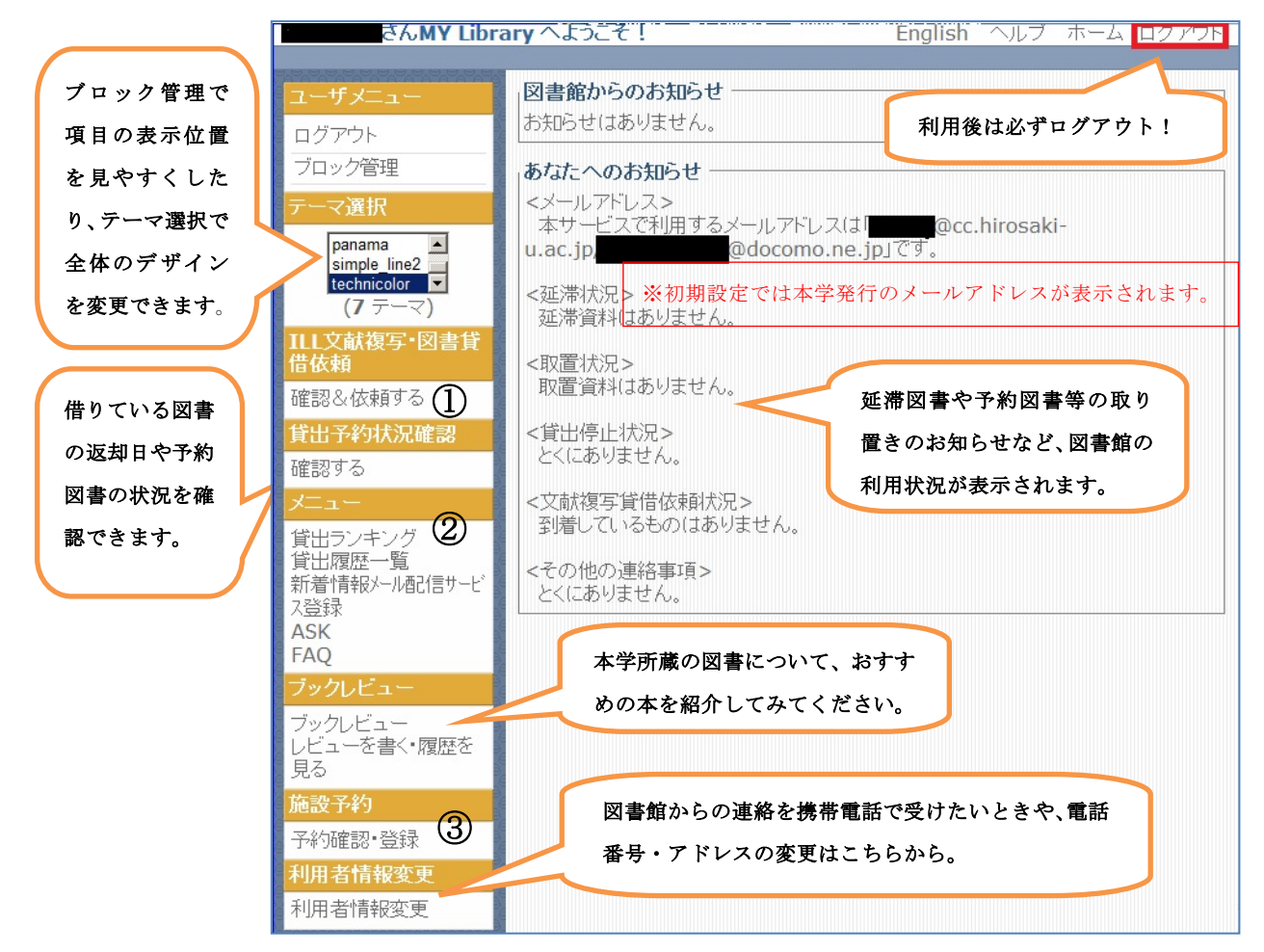

① 弘大にない資料の借用、複写を web から申し込むときの窓口です。自宅からでも、図書館が閉館していても申し込むことができ、CiNii 等のデータベースの情報をコピー&ペーストすることができます。このサービスは事前に利用申請が必要ですので、附属図書館参考調査カウンターもしくは医学部図書館分館カウンターまで申し出てください。

| ILL依頼一覧                                                                                                    |                     |                                                                             |
|----------------------------------------------------------------------------------------------------|---------------------|-----------------------------------------------------------------------------|
|                                                                                                    |                     | 上依頼情報                                                                       |
| めるこの依頼課題は以下のようになっています。<br>= 新規依頼整行う場合はこのボタンをクリックして下さい。>> 新規依頼<br>                                                                                                    |                     | 文字は必須項目です。記入漏れがあると依頼が出来ません。なお、資料情報の分からない                                    |
| <ul> <li>状態が「未受付」およい「差戻」のものは、書名をクリックターでもひます。</li> <li>未受付り依頼については、チェックをつけて「中し込みを取り消す」ポタッを2</li> <li>依頼中のものは、書名をクリックすると詳細情報が表示されます。(申込内容</li> <li>ILL依頼データは、状態が「受渡可」になった日から3ヶ月間表示されます。</li> </ul> | 新規依頼は               | 依頼日:2012/03/01<br>牧職員/学生:相互貨借<br>所馬:附屬図書館-本館<br>雪钰委号:[0172-39-3163]         |
| 未受付の貸借依頼は以下の通りです。(申込みの取消が可能です)                                                                                                    | こちらから               | EMailアドレス: == 選択して(たさい == ・                                                 |
|                                                                                                    | LE tydalet          | (依頼方法: ◎ 文献復写 ◎ 図書貸借<br>                                                    |
| ☑書(誌)名 / 者者名                                                                                                    | 17月5日<br>東文田255-12- | 又仏と方: ● 公賀 ● 仏賀<br>                                                         |
| 依頼はありません。                                                                                                    | pe+18 7             | 「井・ 唐KU ( (201 ● ) ( 四頁の場合はこうと思い うるの安はの<br>復写預別・●雪子復写●マイクロコ15伸付 - ●マイクロマノレノ |
|                                                                                                    |                     | 複写方法: ◎カラー◎モノクロ・・・(写直等は不能卸な場合があります)                                         |
|                                                                                                    |                     | 依頼の範囲: ◎国内まで◎海外まで・・・(海外申込に関しては相当係までご確認                                      |
| 未受付の複写依頼は以下の通りです。(申込みの取消が可能です)                                                                                                    | )                   | 送付方法: ●普通郵便 ●速達 ● FAX/DDS優先・・・(画質が劣ります。送信不<br>図書/雑誌: ●雑誌 ●図書                |
| ☑ 書(誌)名 / 著者名                                                                                                    | 状態<br>整理番号          | 依頼日連絡事項など                                                                   |
| 依頼はありません。                                                                                                    |                     |                                                                             |

② 「貸出ランキング」をはじめ、図書館の利用に役立つコンテンツが並んでいます。わからないことや困ったことがありましたら、FAQ(よくある質問)を見たりASKから直接質問したりしてください。「新着情報メール配信サービス登録」に自分の読みたい分野のキーワードや著者名を登録すると、関連のある図書が新しく図書館に到着したときメールでお知らせします。

③ 附属図書館(本館)3階のラーニングスペースの利用予約ができます。ラーニングスペースは、ゼミやサークルのグループワークやプレゼンテーション等におすすめのグループ学習室です。3~10名 程度ですが、人数に応じてパーテーションを開放して利用できます。

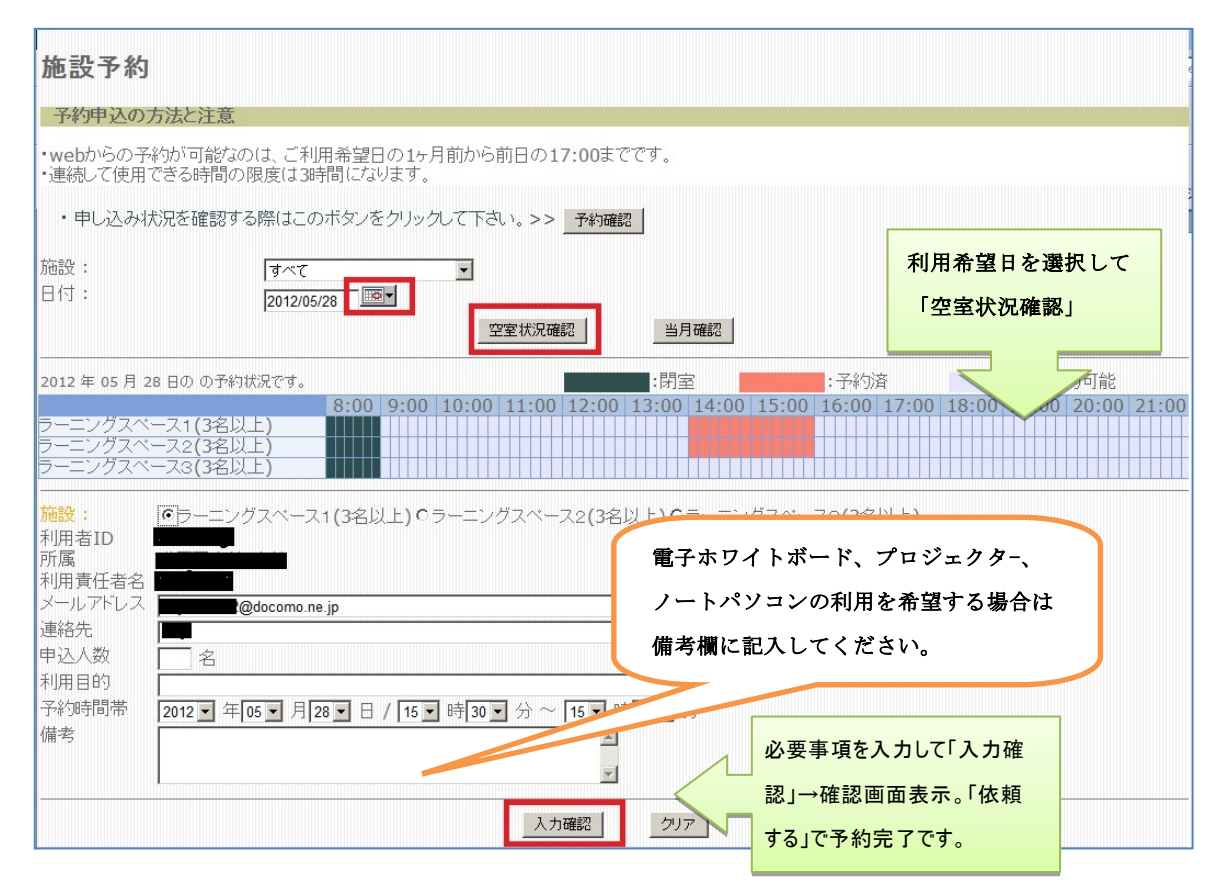

④ OPAC の図書詳細情報画面で下図のような予約・取寄ボタンが表示される図書については、予約・取 寄を行うことができます。

| 間 - 参加<br>携帯 |                    |                    | 見「頁面ク」   | 77771              | myeror    | aiyu ya y |             |              | ジ目・         | <b></b> -<br>の My Lib: | <b>ーーーー</b><br>rary 認証画面     |
|--------------|--------------------|--------------------|----------|--------------------|-----------|-----------|-------------|--------------|-------------|------------------------|------------------------------|
|              |                    |                    |          |                    |           | Webcat 稉索 |             | /            |             |                        |                              |
| 藏情           | 青報                 |                    |          |                    |           |           |             | ·            |             |                        |                              |
| 号            | 所在                 | 請求記号               | 図書ID     | 資料状態<br>数)<br>返却予定 | 赏(予約<br>日 | 予約·取寄     |             |              |             |                        |                              |
|              | 本館 本館2階開架書架        | 913.6<br>Mu43<br>1 | 07660566 | 貸出中<br>2012/0      | 5/21      | 予約·取寄     |             | ريد 14/ جـ ۱ | + 00        | 確認する                   |                              |
|              | 4刷: 2008.3.14      |                    | 07660504 |                    |           |           | 文収館を選加      | 1531770      | \。本毘 ▼      | DEPC 9 2               |                              |
|              | 本館 <u>本館2階開栄書栄</u> | 913.6<br>Mu43<br>3 | 07660581 | 眞田미                |           | 予約・収寄     | *ますか?       |              |             |                        |                              |
|              | 2003.3.20          |                    |          |                    |           |           |             | জি           | 書を受取る       | 館を選択                   |                              |
| />           |                    |                    |          |                    | 短篇        | 氰集 / 村上   | 長 / 村上春樹著   |              |             |                        |                              |
|              | 図書が返却されめ           | 、第ご連絡し             | · i      |                    | 7         |           |             | 5            | の場合は本       | 館・分館                   | でも受取り                        |
|              | ます。My Library      | y「利用者情             | 報        |                    | 巻冊》       | k         | 所在          |              | 請求記号        | 図書ID                   | 期限](予約                       |
| - 1          | │<br>│ 変更」で携帯電話    | の番号・メ              | <b>_</b> |                    |           |           |             |              |             |                        | 数) / 注記                      |
|              | ルアドレスを登録           | ましておくと             |          |                    | 1         |           | 本館 本館2<br>架 | 階開架書         | 913.6  Mu43 | 3  1 0766050           | 56 貸出中<br>返却期日<br>2012/05/21 |
|              | 毎到ペナ               |                    |          |                    |           |           |             |              |             |                        | 2012/03/21                   |

予約-貸出中の図書がある場合、可能です。資料状態が貸出可と表示されている場合は、予約は

取寄-文京地区所属の教職員学生が本町地区の図書(またはその逆)を借りたいときに受取館を 所属地区の図書館カウンターで借りること 多言語表示の仕方 | English version her ホーム | ヘルブ | 弘前大学附属図書館OPAC WWW検索サービス ができます。 簡易検索 | 詳細検索 | 新着図書 | 新着雑誌 | 雑誌一覧 | 貸出ランキング | MyLibraryログイン 携帯版はこちら ISBN: 4061831003 🔣 🔛 🔠 -ジ目の My Library 認証画面 著者標目形: <u>村上, 春樹(1949-) || ムラカミ, ハルキ</u> <DA00365644>〔著〕 詳細表示 同じ検索条件で下記のサイトからも検索できます。 Webcat 検索 所蔵情報 資料状態(予約 巻号 所在 請求記号 図書ID 予約·取寄 数) 返却予定日 確認する 受取館を選択してください。 分館 🔻 本館 本館旧書庫3~5層 05600252 貸出可 予約・取寄 913.6 Mu43 行いますか? 図書を受取る館を選択 1973年のピンボー この場合は本館での受取は不可 4ページ目の My Library トップ 貸出状況【返却 画面より予約・取寄図書の状態 巻冊次 請求記号 所在 図書ID 期限](予約数)/ 注記 が確認できます。 本館本館旧書庫3~5913.6||Mu4305600252貸出可 罶 予約を行なう キャンセル 弘前大学附属図書館OPAC WWW検索サービス ⑤ OPAC の上部にある新着図書・新着 簡易検索 | 詳細検索 | 新着図書 | 新着雑誌 | 雑誌一覧 | 貸出ランキング | MyLibraryログイン 携帯版はこちら 雑誌から購入した図書の情報を参 新着図書検索 照することができます。期間等を 選択することで書名・配架場所等 期間: 1週間: 👤 資料区分:全て 🔽 館: 本館 🗹 分類: 🗌 一覧表示 一覧の表示件数: 20 -が表示されます。 検索 155件ヒットしました 12345678次ページ 2012/05/18 「<u>主権者」は誰か:原発事故から考える</u> 日隅一雄者--岩波書店,2012.4-- (岩波ブックレット, No. 830) 2012.4-12;081[195] 830 [本館本館3階文庫新書コーナー] 1. <u> 館舘村は負(ガユ):土と人の未来のために</u> 千葉悦子,松野光伸著,-岩波書店,2012.3--(岩波新者,新赤坂 1357) 2012.3.22;080/2A(1357 [本館本館3階文庫新書コーナー] 2 <u>生きるための論語</u> 安富歩者--筑摩書房,2012.4.-(ちくま新書,953)2012.4.10.;080[C44]953 [本鹿本館3階文庫新書コーナー] 3. 医療が病いをつくる:免疫からの警鐘 安保衛者--岩波書店,20124--(岩波現代文庫、社会;241) 2012 4.17;080 [195g] S-241 [本館本館2階文庫新書コーナ-] 4. 5. <u>インフレとデフレ</u> 岩田規久男 (者1--講談社,2012.4.- (講談社学術文庫,[2105]) 2012.4.10.; 337.9[197 [本館-本館2階文庫新書1-ナ-] 連絡先: 文献複写について 附属図書館情報サービスグループ参考調査担当(内線3163) 附属図書館医学情報グループ(内線5231)

## ラーニングスペースの利用について

附属図書館情報サービスグループ情報サービス担当(内線3162)

| ÷ |                                               | in sa sin |
|---|-----------------------------------------------|-----------|
| i | 利用についての詳細情報やお知らせ等を発信していますので、下記 URL よりご利用下さい。  | 1445.00   |
| i | http://www.ul.hirosaki-u.ac.jp/(本館)           |           |
| i | http://h1ppo.med.h1rosak1-u.ac.jp/ ml1b/ (分館) |           |
| ; | http://www.ul.hirosaki-u.ac.jp/mobile/(携帯版)   |           |
| L | I I                                           | OR コート゛   |